Tutorial

IN AN AN

SAMSUNG SDS

# Database 삭제

of the state of the state of th

A STREET, BY

m. Aligi Hill Hora

THE REAL PROPERTY IN

IN THE COLORAGE THE 

(Deleting Database)

#### October 2024

Copyright 2024. Samsung SDS Co., Ltd. All rights reserved.

# Contents

| 1. | 학습목표 | 1 |
|----|------|---|
| 2. | 따라하기 | 1 |
| 3. | 정리하기 | 4 |

## 1. 학습목표

- Database 상품을 직접 삭제할 수 있습니다.

# 2. 따라하기

#### 2.1 Database 삭제하기

① 모든 상품 → Database → PostgreSQL(DBaaS) → 자원관리를 선택합니다.

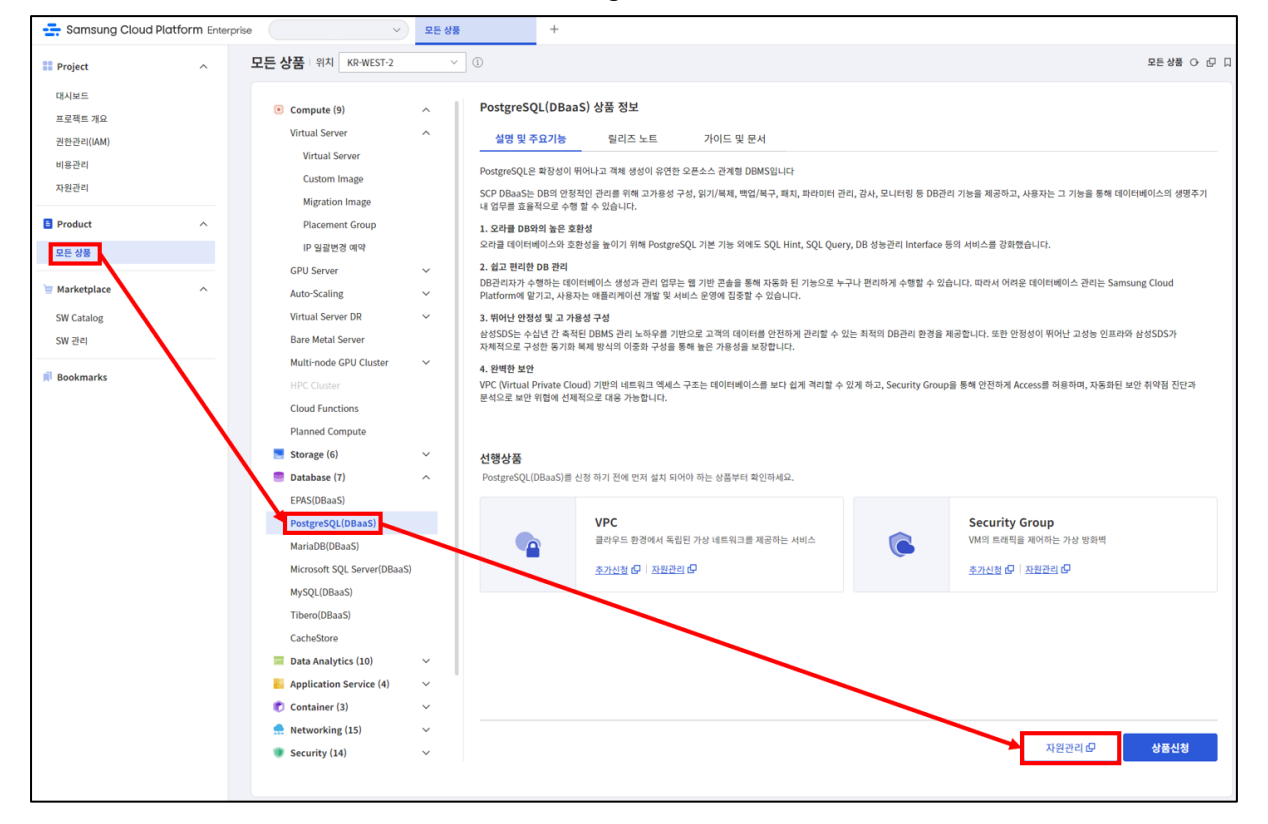

② Database 삭제를 위해 본인이 생성한 Database 를 목록에서 선택합니다.

| PostgreSQL(DI    | BaaS)     |         |        |              |          |           |         |
|------------------|-----------|---------|--------|--------------|----------|-----------|---------|
| 총 1 🛛 20 개씩 보기 🚿 | ~         |         | All My | 100자 이하의 검색어 | 를 입력하세요. | Q 상세검     | 색 상품신청  |
| 클러스터명            | Database명 | 그툼상태    | 서버명    | 인스턴스유형       | Data스토리지 | 위치 三      | 상태      |
| pgclsxx          | postgredb | Running | pgxx01 | Active       | 10GB     | KR-EAST-1 | Running |

③ Database 상세 화면 우측 상단의 상품 해지 버튼 클릭 후 팝업화면에서 Database 명을 입력하고 확인 버튼을 클릭합니다.

| < PostgreSQL & | 상세   postgredb         |                         |                      |                                     | > 자원관리 > PostgreSQL 상세 (> [건 [            |
|----------------|------------------------|-------------------------|----------------------|-------------------------------------|-------------------------------------------|
| Running        | 시작 🕨 🔵                 | ম 🔳 🛛 স্মেমন্দ গ্       |                      |                                     | 백업이역 Database 복구 Config. 큔리 : <b>성정에지</b> |
| 상세 정보          | 이벤트                    | 태그                      | 작업이력                 |                                     |                                           |
| 프로젝트명          |                        |                         |                      | 위치                                  | KR-EAST-1                                 |
| 상품/서비스         | Database               |                         |                      | 자원 유형                               | PostgreSQL                                |
| 자원명            | pgclsxx                |                         |                      | 자원ID                                | SERVICE-A3D90pfZrylluHibuM7OYb            |
| SRN            | srn:public:KR-EAST-1:K | OREA-EAST-1-SCP-B001:PR | OJECT-88pFHL6-tEjSDe | esnO_GPkd:postgresql:postgresql/pgc | :lsxx ট                                   |
|                |                        |                         |                      |                                     |                                           |

| <b>}품해</b> 지                  | >                |
|-------------------------------|------------------|
| 'postgredb' Database          | e를 삭제하시겠습니까?     |
| 확인을 위해 Database;<br>postgredb | 경을 입력해 주시기 바랍니다. |
| 1000                          |                  |

### 2.2 Database 삭제 확인하기

① 자원관리 목록에서 삭제 진행 현황을 확인합니다.
삭제가 진행 중일 때는 Terminating 상태로 보이며 삭제 완료 후에는 목록에서도 삭제가 됩니다.
- DB 와 같은 방법으로 Redis 도 삭제할 수 있습니다.

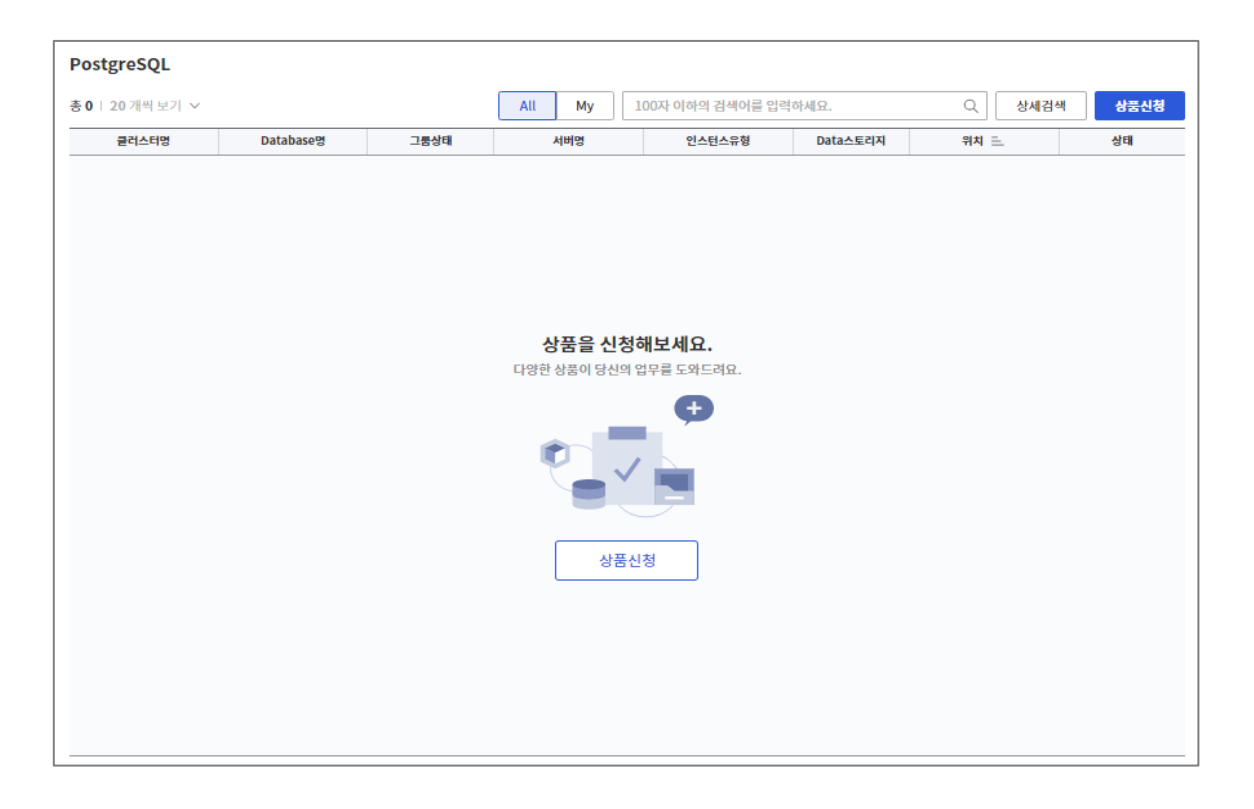

# 2.3 데이터베이스 백업 파일 삭제하기

#### ① 모든 상품 → 스토리지 → Object Storage에서 자원관리를 클릭합니다.

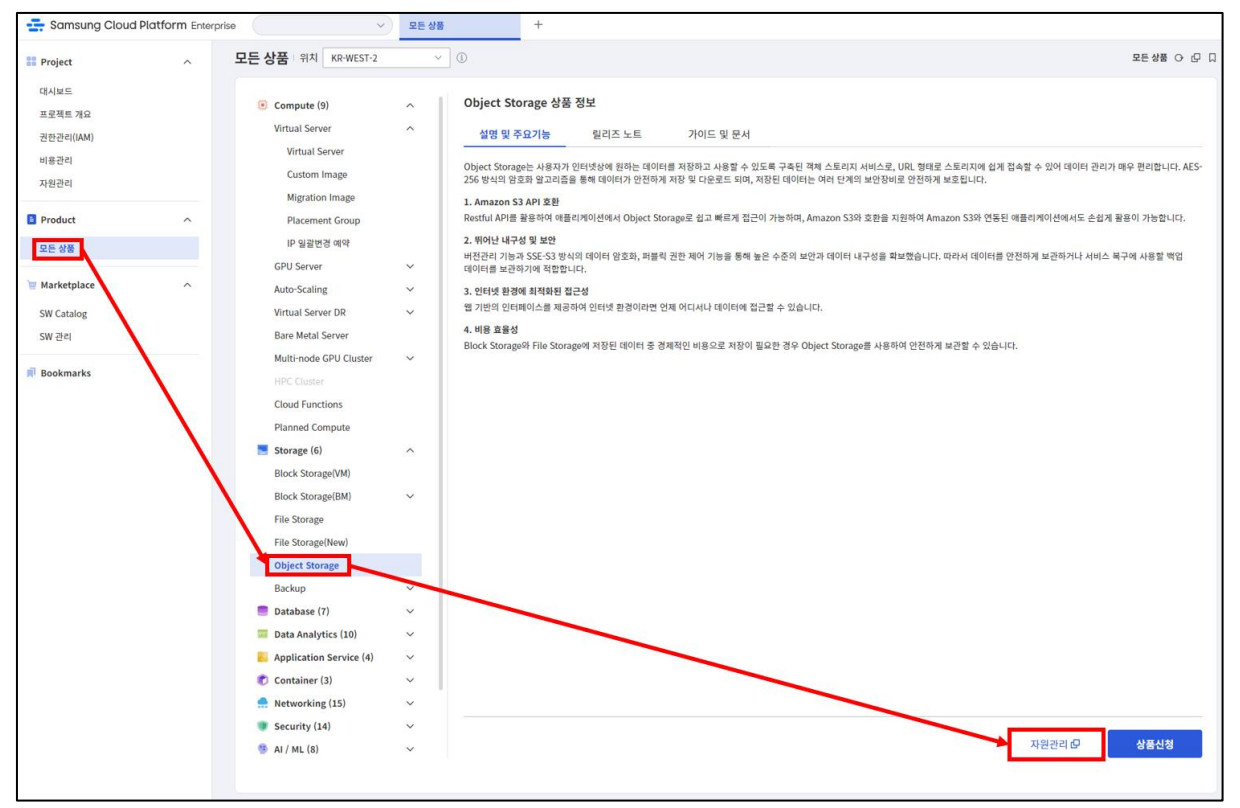

② Object Storage 목록에서 dbbackup의 오른쪽 '상품해지'를 클릭합니다.

| Object Storage   |      |    |                     |            |              |        |      |
|------------------|------|----|---------------------|------------|--------------|--------|------|
| 총 1 🛛 20 개씩 보기 ∨ |      |    | All My 100자이지       | 하의 검색어를 입력 | <b>하세요</b> . | Q 상세검색 | 상품신청 |
| Bucket명 三        | DR사용 | 용도 | 수정일시 🖅              | 구분         | 위치 三         | 상태     |      |
| dbbackup-5kz1n89 | 미사용  | -  | 2023-06-28 15:11:14 | 일반         | KR-EAST-1    | Active | 상품해지 |

#### 팝업되는 확인 콘솔에서 버켓 이름을 입력한 뒤 확인을 클릭합니다.

| "dbbackup-5kz1n89           | " Bucket을 삭제 하시겠습니까?                                                                |              |
|-----------------------------|-------------------------------------------------------------------------------------|--------------|
| ✓ Bucket이 삭제되면<br>프로젝트의 마지막 | i, 해당 Bucket에 저장되어 있는 파일도 함께 삭제됩니다.<br>Bucket을 삭제했을 때 Access Key와 Secret Key가 초기화됩니 | ۱ <u>۲</u> . |
| 확인을 위해 Bucket명을             | 을 입력하세요.                                                                            |              |
| dbbackup-5kz1n8             | 9                                                                                   |              |

#### ③ 목록에서 삭제된 것을 확인할 수 있습니다.

| 20개씩보기 ~  |      |    | All     My     100자 이하의 검색어를 입력하세요.     Q. |               |      | Q 상세검색 | 상품 |
|-----------|------|----|--------------------------------------------|---------------|------|--------|----|
| Bucket명 📃 | DR사용 | 용도 | 수정일시 🖅                                     | 구분            | 위치 📃 | 상태     |    |
|           |      |    |                                            |               |      |        |    |
|           |      |    |                                            |               |      |        |    |
|           |      |    |                                            |               |      |        |    |
|           |      |    | 상품을 신청해보서                                  | <u>ା</u> ନ୍ଦ. |      |        |    |
|           |      |    | 다양한 상품이 당신의 업무를 !                          | 도와드려요.        |      |        |    |
|           |      |    |                                            |               |      |        |    |
|           |      |    | 상품신청                                       |               |      |        |    |
|           |      |    |                                            |               |      |        |    |
|           |      |    |                                            |               |      |        |    |
|           |      |    |                                            |               |      |        |    |

# 3. 정리하기

- 본 실습은 그렇지 않겠지만 일반적으로 Database 에는 중요한 데이터가 있을 확률이 높기 때문에 삭제 시 Database 명을 한번 더 입력 받는 Step 을 거칩니다.
- Database 삭제 시에는 attach 된 Block Storage 도 같이 삭제됩니다. Replica 를 생성한 경우는 추가로 삭제해주어야 합니다.